## **Configure FileCloud for Single Sign-On**

Configuring FileCloud for single sign-on (SSO) enables administrators to manage users of Citrix Gateway service. Users can securely log on to FileCloud by using the enterprise credentials.

## To configure FileCloud for SSO by using SAML:

- 1. In a browser, type <u>https://<customer\_domain>.filecloudonline.com/</u> and press **Enter**.
- 2. Enter your FileCloud admin account credentials (**Registered Email** and **Password**) and click **SIGN IN**.

| Sign In                                           |                  |  |  |  |  |
|---------------------------------------------------|------------------|--|--|--|--|
| Registered Email                                  |                  |  |  |  |  |
| Password                                          |                  |  |  |  |  |
| Not a customer yet?<br>Register for a Free Trial! | Forgot Password? |  |  |  |  |
| > SIGN IN                                         |                  |  |  |  |  |

- 3. In the dashboard page, click **Settings** in the left pane.
- 4. Select the **SSO** tab.
- 5. Select **SAML** in the **Default SSO Type** drop-down list.

| A Manage Settings                                |         |                |       |          |       |                 |         |          |     |
|--------------------------------------------------|---------|----------------|-------|----------|-------|-----------------|---------|----------|-----|
| Server                                           | Storage | Authentication | Admin | Database | Email | Endpoint Backup | License | Policies | SSO |
| Single Sign On (SSO) Settings                    |         |                |       |          |       |                 |         |          |     |
| Default SSO Type Specify the Single Sign On Type |         |                |       |          |       |                 |         |          |     |

6. Enter the values for the following fields:

| Required<br>Information     | Description                                                             |
|-----------------------------|-------------------------------------------------------------------------|
| IdP End Point URL           | IdP logon URL                                                           |
| IdP Username<br>Parameter   | Username                                                                |
| IdP Email Parameter         | Email address of the user                                               |
| IdP Given Name<br>Parameter | Name of the user                                                        |
| IdP Surname<br>Parameter    | Surname of the user                                                     |
| IdP Meta Data               | Copy and paste the IdP metadata.                                        |
|                             | <b>Note:</b> The IdP metadata is provided by Citrix and can be accessed |
|                             | trom the link below:                                                    |
|                             | <pre>sapp id&gt;/idp metadata.xml</pre>                                 |

| SAML Settings                                                |                                                                                                    |
|--------------------------------------------------------------|----------------------------------------------------------------------------------------------------|
| IdP End Point URL                                            | and the second second se |
|                                                              | URL of the Identity Provider that the Service Provider must contact.                                                                                                    |
| IdP Username                                                 | uid                                                                                                    |
| Parameter                                                    | Username Parameter Name in Identity Provider                                                                                                    |
| IdP Email Parameter                                          | mail                                                                                                    |
|                                                              | Email Parameter Name in Identity Provider                                                                                                    |
| IdP Given Name                                               | givenName                                                                                                    |
| Parameter                                                    | Given Name Parameter Name in Identity Provider                                                                                                    |
| IdP Surname                                                  | sn                                                                                                    |
| Parameter                                                    | Surname Parameter Name in Identity Provider                                                                                                    |
| Limit Login to Idp<br>Group                                  | Specify the Identity Provider Group Name to limit users who can login<br>(Optional). Note: Groups that user belongs must be passed from Idp as<br>'memberof' attribute                                                                                                    |
| Show the ldp Login<br>Screen                                 | □<br>If enabled, User login will be directed to ldp login screen automatically.                                                                                                    |
| IdP Meta Data                                                | Enter Identity Provider metadata in XML format.                                                                                                    |
| Enable ADFS                                                  | NO V<br>Specify if IdP is Active Directory Federation Service (ADFS)                                                                                                    |
| User Login Token<br>Expiration Match ldP<br>Token Expiration | ☐<br>If enabled, user authentication token will expire as specified by Identity<br>Provider.                                                                                                    |
| Log Level                                                    | PROD V<br>Specify the Log Level (Use Dev only for testing)                                                                                                    |